## PHÀN 1 Đăng ký tài khoản

## Cài đặt ứng dụng

Quét mã QR, chọn ứng dụng tương ứng và cài đặt ứng dụng.

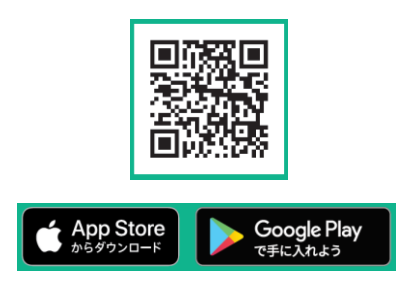

X Sau khi quét mã QR, trang giới thiệu ứng dụng "ruum" sẽ mở ra.

## Okhởi động ứng dụng

Sau khi khởi động ứng dụng, nhấn theo thứ tự 「次へ」 (chuyển tiếp) → 「ruumをお利用する」 (sử dụng "ruum").

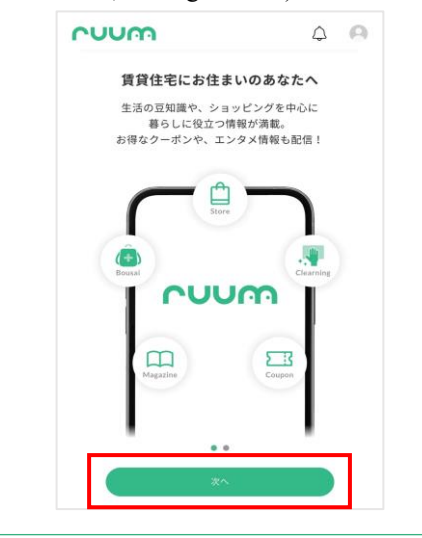

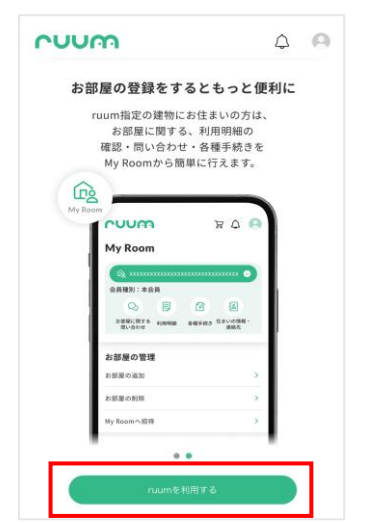

④ Đến màn hình đăng ký mới Từ màn hình Home, nhấn 「ログイン・お 部屋の登録はこちら」 (đăng nhập/ đăng ký phòng tại đây).

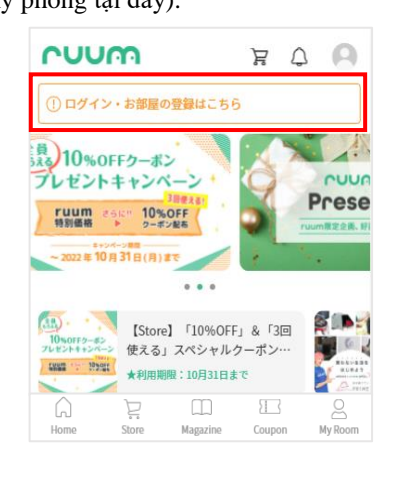

Chọn 「アカウント登録」 (đăng ký tài khoản), nhấn 「メールアドレス・電話番号で 登録」 (đăng ký bằng email/ số điện thoại).

| ruum                                 | à ở 😸                                  |
|--------------------------------------|----------------------------------------|
| アカウン                                 | ット設定                                   |
| ログイン                                 | 新規会員登録はこちら<br>アカウント登録                  |
| メールアドレス・                             | ・電話番号で登録                               |
| もっと見る >                              |                                        |
| ⊕ Language 🖸                         |                                        |
| X Nhấn "Languag<br>Điều khoản sử dụn | e" để có thể tải<br>ng, Hướng dẫn đăng |

Điều khoản sử dụng, Hướng dẫn đăng ký tài khoản, đăng ký thông tin phòng bằng tiếng Việt. **④**Đồng ý điều khoản hội viên

Ðọc và kéo đến cuối điều khoản hội viên ruum, sau đó chọn 「同意する」(đồng ý).

| 第1章 総   | 則                      |
|---------|------------------------|
| 第1条(道   | 用関係)                   |
| 1. 本規約  | は、大東建託パートナーズ株式会社(以下    |
| 2021年11 | 月8日 制定                 |
| 後までお    | 売みいただき、「同意する」へお進みください。 |
|         | 同意する                   |
|         | 同意しない                  |

## Shập thông tin khách hàng.

Nhập thông tin khách hàng. Phần có dấu \* màu đỏ là mục bắt buộc phải điền.

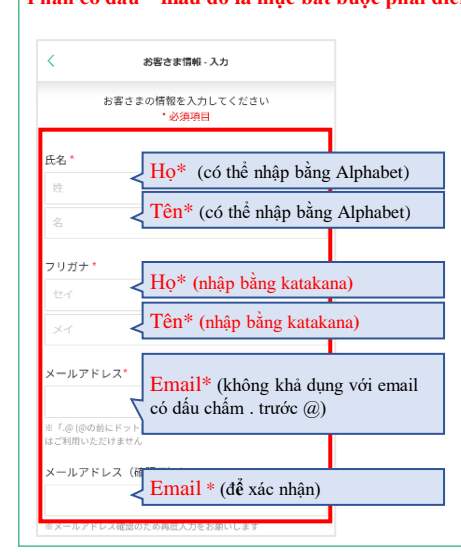

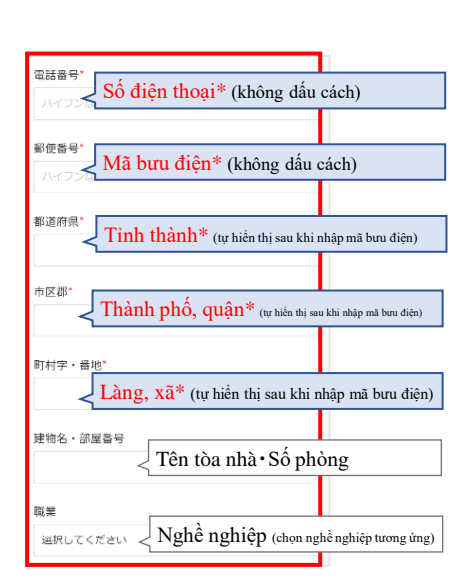

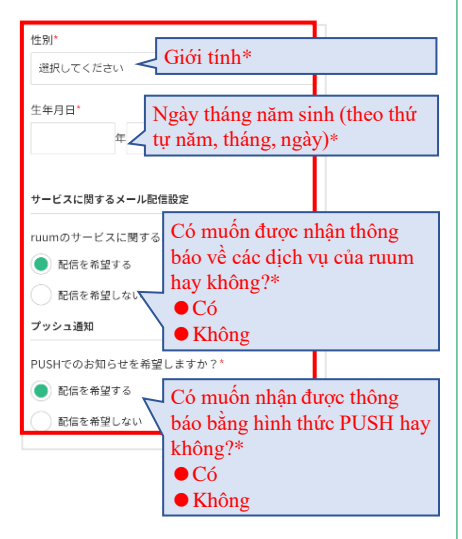

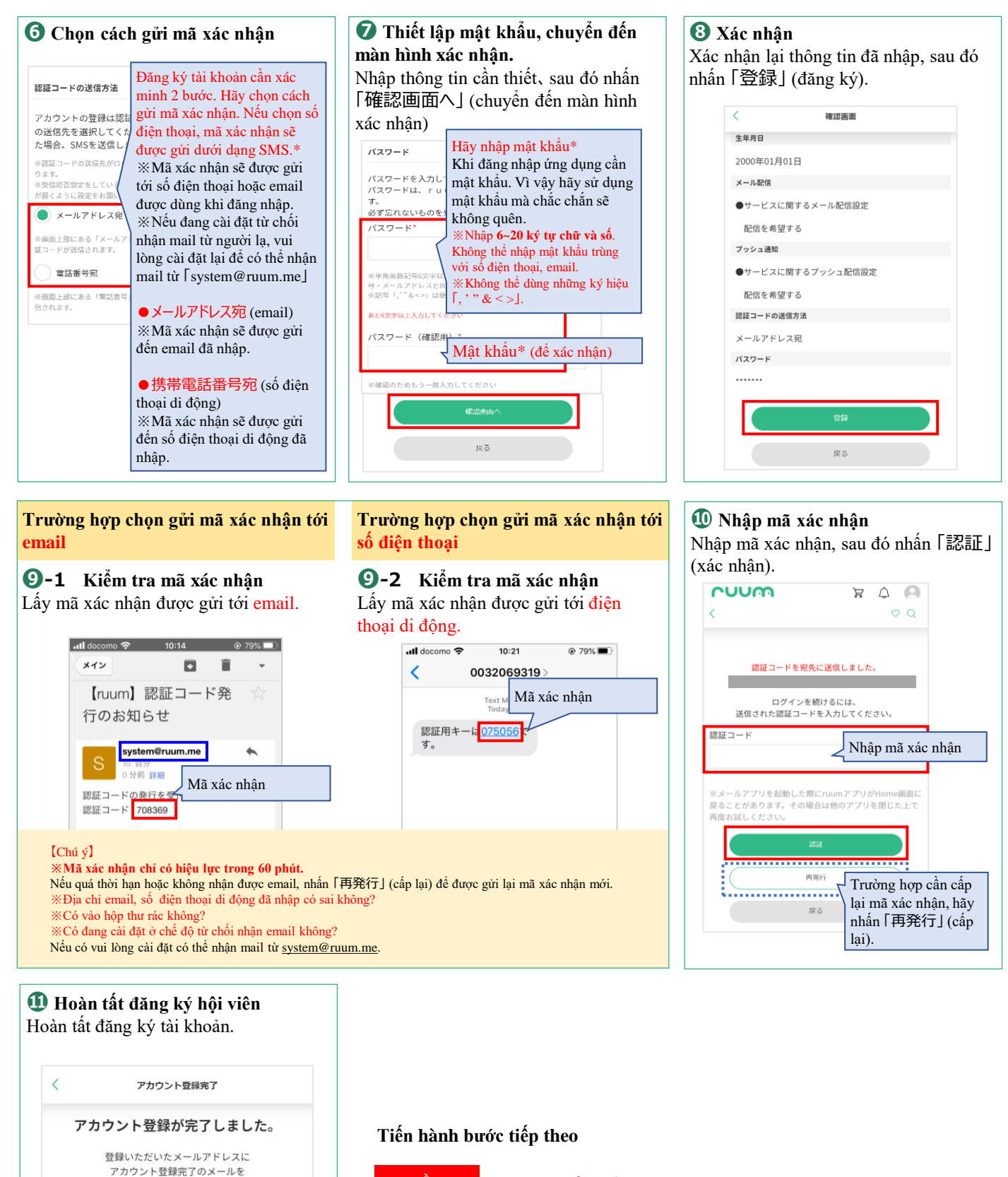

大東建託 Dăng ký thông tin phòng

お部<del>屋の登録をする</del> お御屋の登録をする Bắt đầu mà không đăng ký thông tin phòng PHÀN 2

Đăng ký thông tin phòng